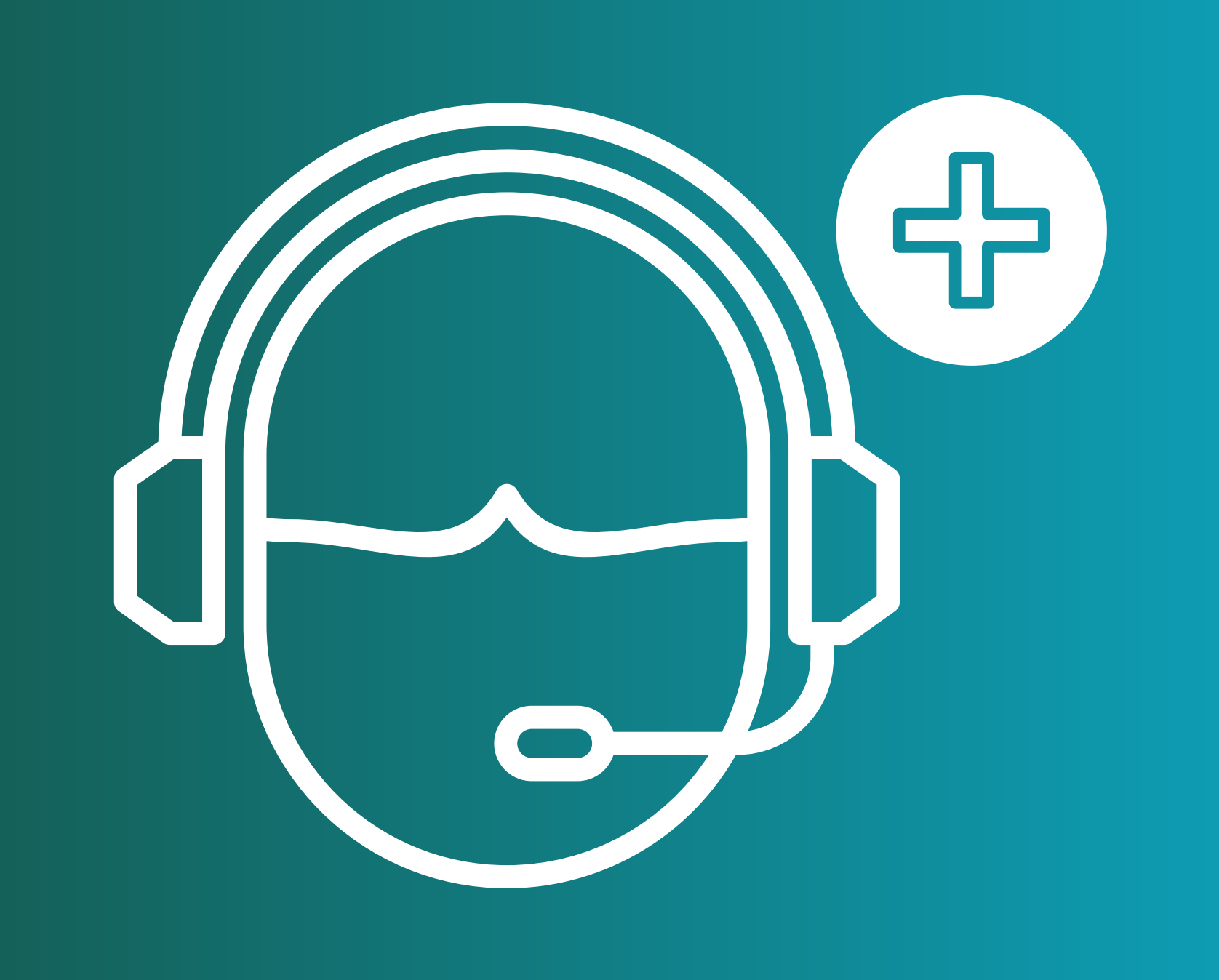

# TUTORIAL MÉDICO

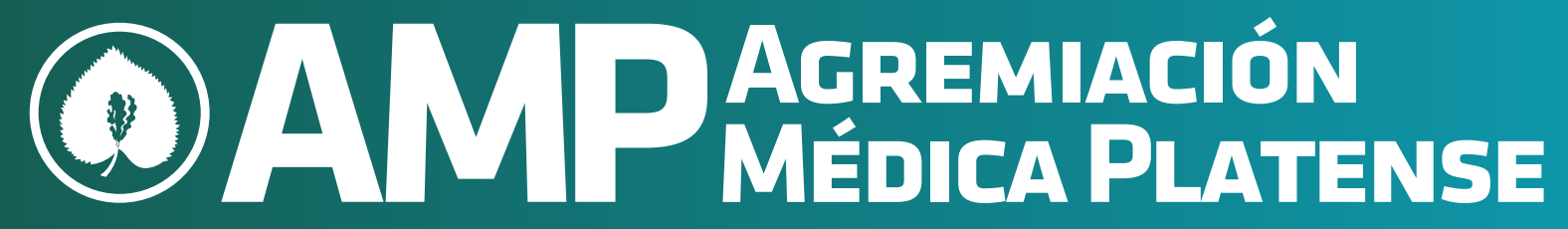

#### avi@amepla.org.ar

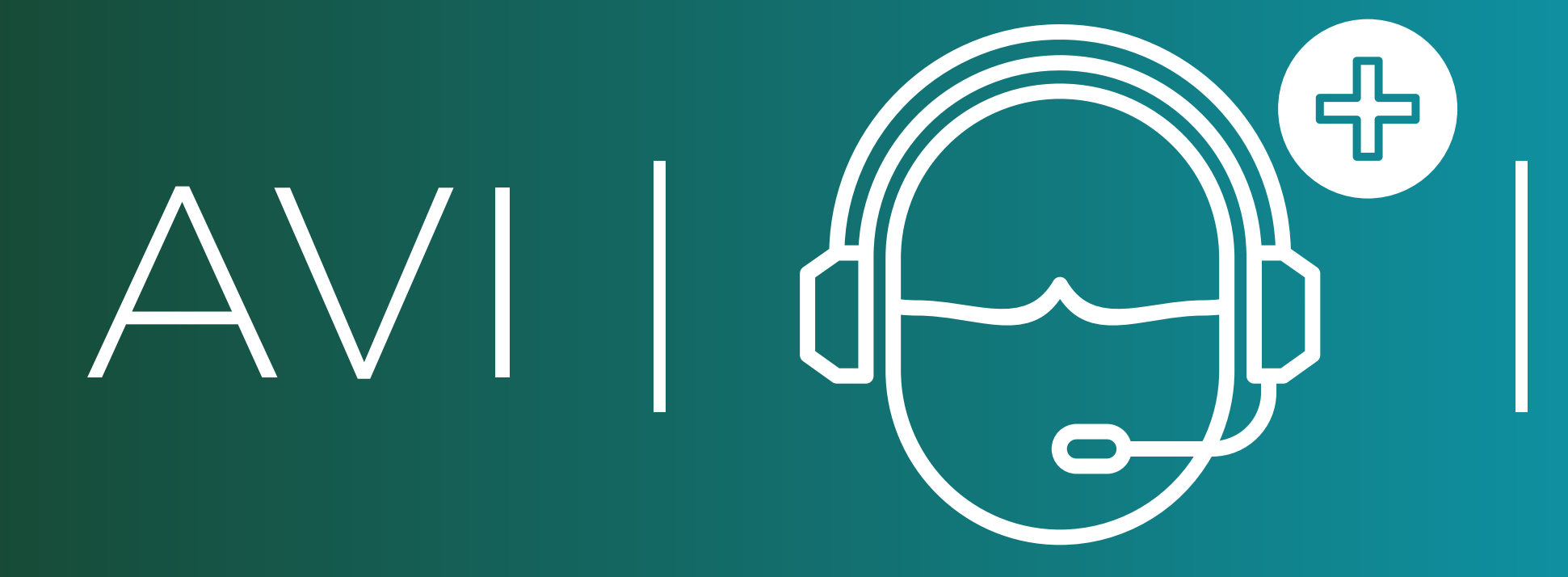

# Bienvenido!

Aquí le explicaremos brevemente como darse de alta fácilmente

# en el sistema.

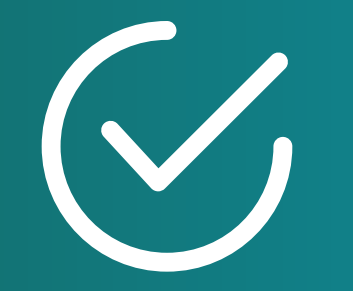

## **INGRESE EN**

# www.avi.amepla.org.ar/ingreso

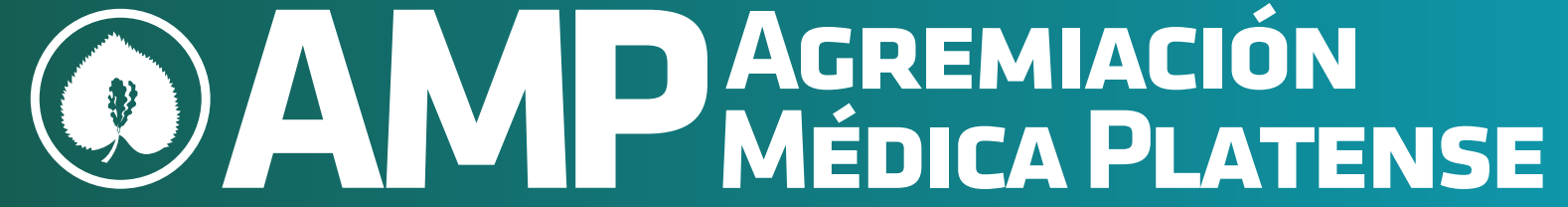

#### avi@amepla.org.ar

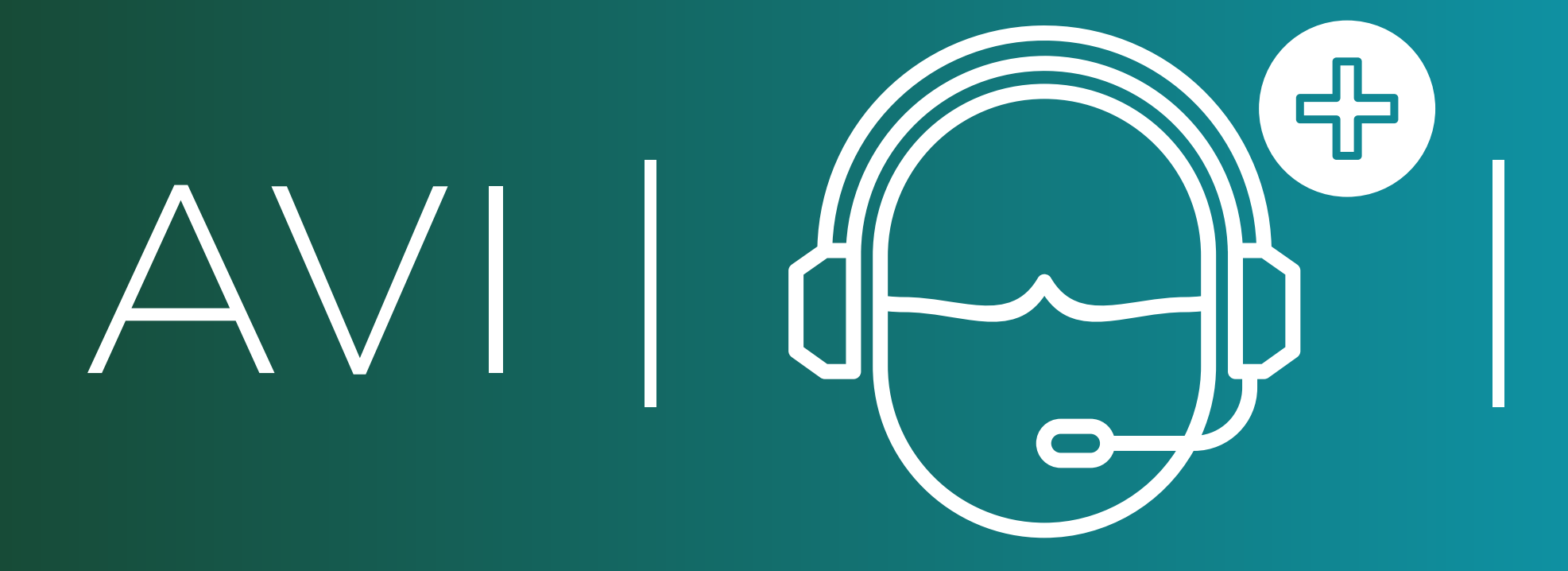

# Active su Perfil en tan solo 3 simples pasos.

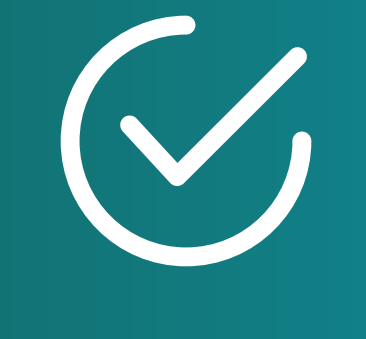

### PASO 1

Ingrese su matrícula y su contraseña con la que habitualmente accede a los sistemas de la AMP.

| ÷ | ÷ | C | S http | ps://avi.amepla | a.org.ar/ingreso                                                          | প 🔁 | • : |
|---|---|---|--------|-----------------|---------------------------------------------------------------------------|-----|-----|
|   |   |   |        |                 | AVI                                                                       |     |     |
|   |   |   |        |                 | INGRESO DE MÉDICOS AGREMIADOS<br>Bienvenido a su Panel de Administración! |     |     |
|   |   |   |        |                 | Nombre de usuario * XXXXXX                                                |     |     |
|   |   |   |        |                 | Contraseña *                                                              |     |     |

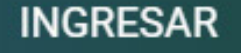

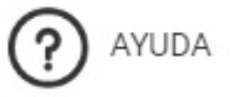

Para darse de alta en el sistema y aparecer en la búsqueda siga los siguientes pasos.
1. Cargue su Perfil Médico dentro de: Configuración Personal > Información Personal
2. Ingrese sus días y horarios de Atención de Consultas Virtuales dentro de: Configuración Personal > Esquema de su horario laboral

Listo! Ya estará preparado para tomar Consultas Virtuales.

IMPORTANTE: Si Ud. va ingresar a la Consulta Virtual con su dispositivo móvil, debe tener instalada la aplicación Jitsi Meet en su celular. Android: https://play.google.com/store/apps/details?id=org.jitsi.meet&hl=es\_AR

IOS: https://apps.apple.com/us/app/jitsi-meet/id1165103905

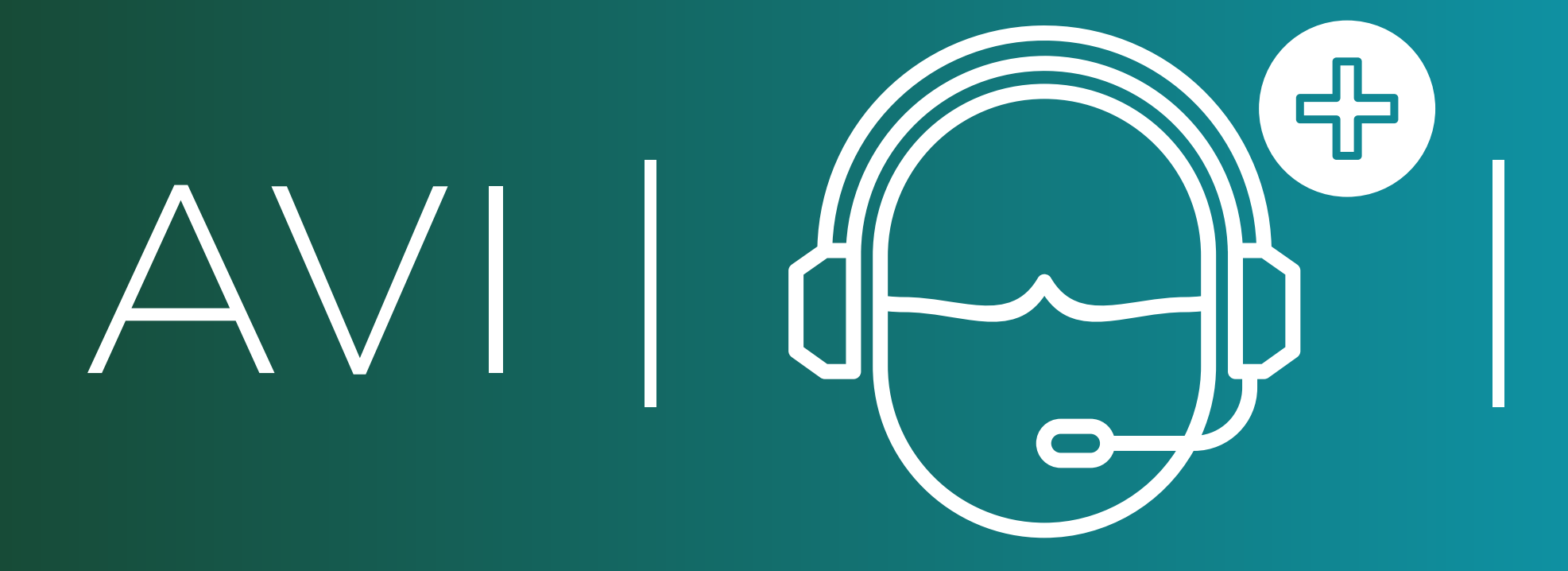

# Active su Perfil en tan solo 3 simples pasos.

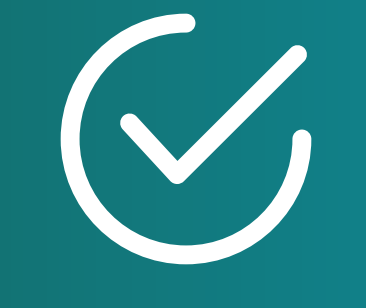

### **PASO 2**

Diríjase a la pestaña "Configuración Personal" en el menú superior derecho. Complete con su Información Personal y pulse el botón "GUARDAR"

| ← → C ③ https://avi.amepla.org.ar/ingreso          |                                                                 |            |           |                        | <b>=</b>   07 🔴 : | : |
|----------------------------------------------------|-----------------------------------------------------------------|------------|-----------|------------------------|-------------------|---|
|                                                    |                                                                 | Calendario | Pacientes | Configuración Personal | Cerrar sesión     |   |
| Información Personal Esquema de su horario laboral | H Guardar                                                       |            |           |                        |                   |   |
| Apellido *                                         | Especialidades *                                                |            |           |                        |                   |   |
| Nombre *                                           | ALERGIA<br>ANATOMIA PATOLOGICA<br>ANESTESIOLOGIA                |            |           |                        |                   |   |
| Mail *                                             | CARDIOLOGIA<br>CARDIOLOGIA PEDIATRICA<br>CIRUGIA CARDIOVASCULAR | -          |           |                        |                   |   |
| Matrícula *                                        | Instituciones *                                                 |            |           |                        |                   |   |
|                                                    | ALTHEA Clínica Privada                                          | Ê          |           |                        |                   |   |

| Duració | on consul | ta (en m | inutos) * |
|---------|-----------|----------|-----------|
|---------|-----------|----------|-----------|

Valor consulta \*

Breast Clinic

CECOMED

Centro de Atención Pediátrica y Especialidades

Centro de Diagnóstico Integral

**Desactivar Consultas** 

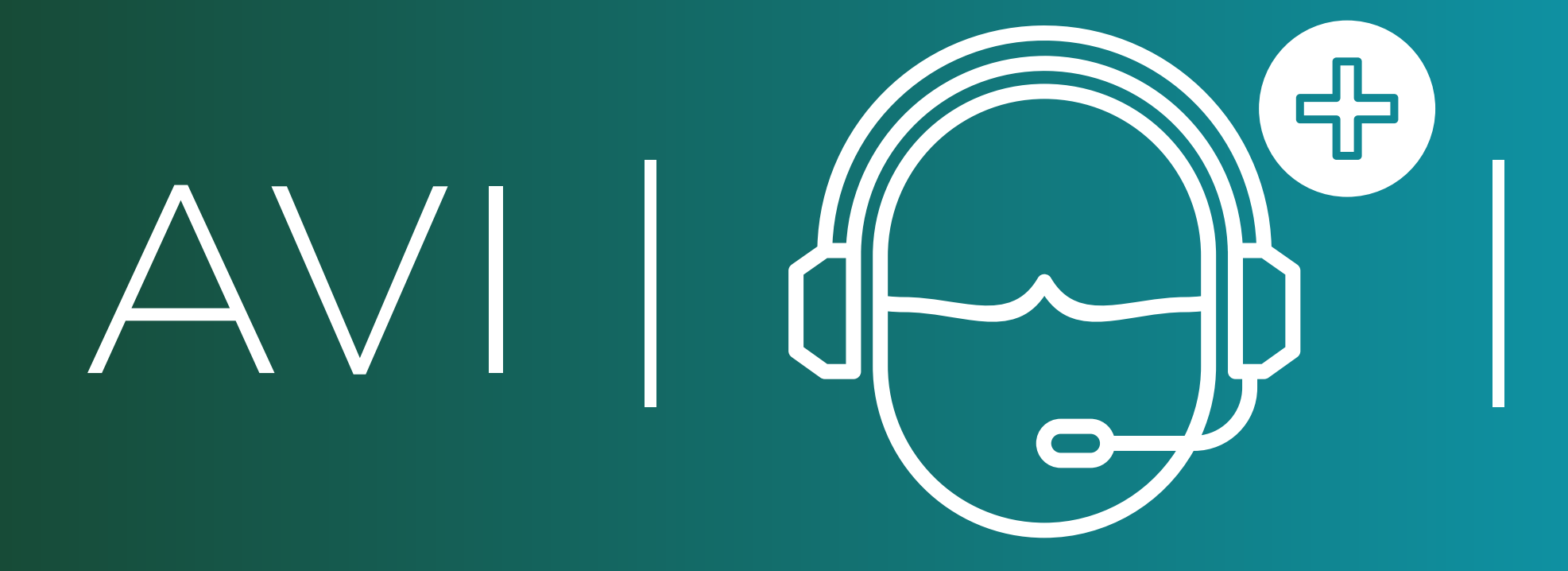

# Active su Perfil en tan solo 3 simples pasos.

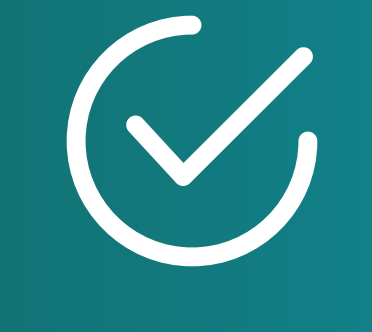

### PASO 3

En la pestaña "Configuración Personal" diríjase a la solapa "Esquema de su Horario Laboral". Complete con su disponibilidad de atención. y pulse el botón "GUARDAR"

| ← → C ⓒ                     | https://avi.amepla.org.ar/ingre | so               |       |                  |                        | ि 💶 । ज्य    |  |
|-----------------------------|---------------------------------|------------------|-------|------------------|------------------------|--------------|--|
| AVI   🕞 🕈                   |                                 |                  | Caler | ndario Pacientes | Configuración Personal | Cerrar sesió |  |
| Información Pers            | onal Esquema de su horario la   | aboral H Guardar |       |                  |                        |              |  |
| Esquema del horario laboral |                                 |                  |       |                  |                        |              |  |
| Día                         | Inicio                          | Final            | _     |                  |                        |              |  |
| Domingo                     |                                 |                  |       |                  |                        |              |  |
| Lunes                       | 9:00 AM                         | 10:00 AM         |       |                  |                        |              |  |
| Martes                      | 5:00 PM                         | 6:00 PM          |       |                  |                        |              |  |
| Miercoles                   | 9:00 AM                         | 10:00 AM         |       |                  |                        |              |  |
|                             | 5-00 PM                         | 6-00 DM          |       |                  |                        |              |  |

| Jueves   | 5.00 PM  | 0.00 PM  |  |
|----------|----------|----------|--|
| Viernes  | 9:00 AM  | 10:00 AM |  |
| 🔽 Sabado | 12:00 PM | 1:00 PM  |  |

#### Periodos de descanso

Agregar periodos de descanso para cada día. Durante los periodos de descanso los médicos no podrán aceptar ninguna consulta.

+ Agregar un periodo de descanso

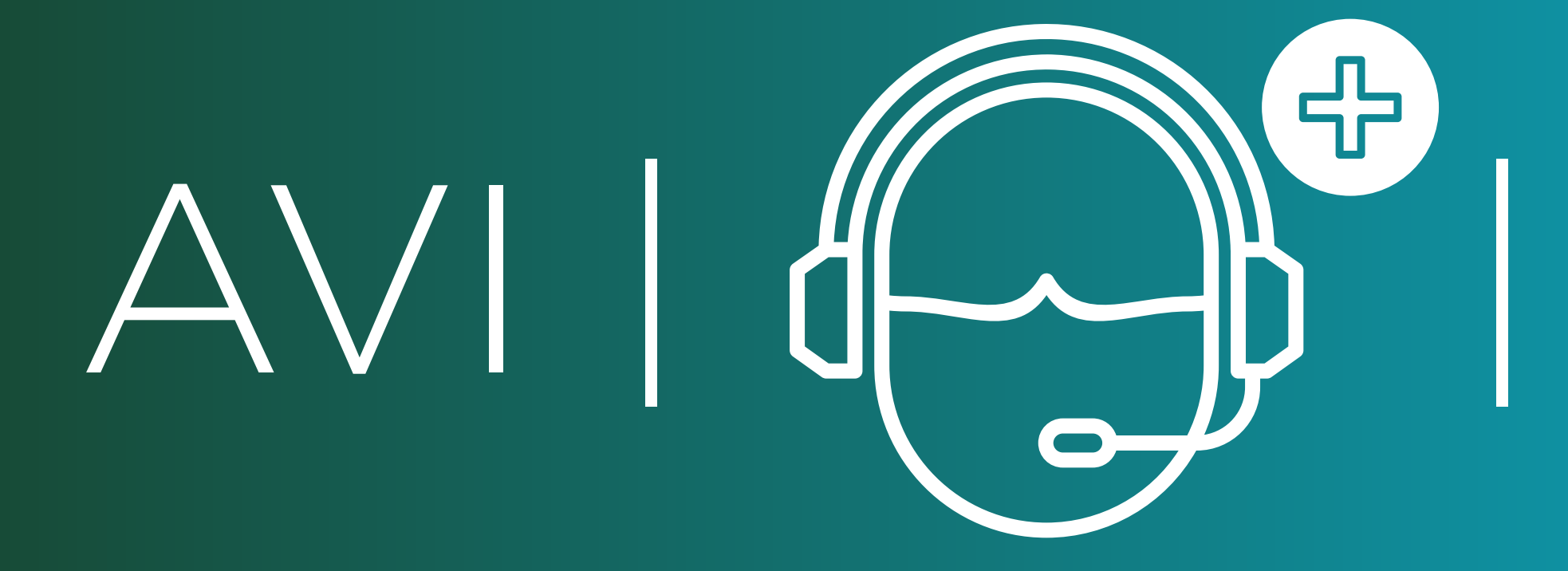

# MUY BIEN!

Ya está listo para aparecer en la búsqueda de médicos agremiados dentro de nuestro sistema.

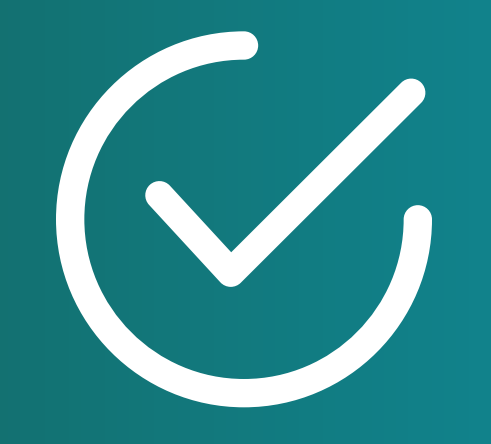

# INGRESE EN www.avi.amepla.org.ar

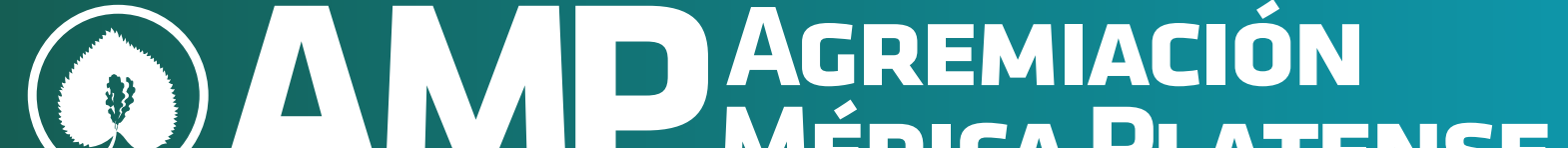

#### MEDICA PLATENSE

#### avi@amepla.org.ar